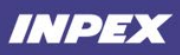

# **Quick Reference Guide**

How to register as an INPEX Supplier

# Contents

| 1.  | Complete External Registration Questionnaire                    | 2  |
|-----|-----------------------------------------------------------------|----|
| 1.1 | Step 1: Email Notification to Participate                       | 2  |
| 1.2 | Step 2: Accessing Ariba Network                                 |    |
| 1.3 | Step 3: Login with Existing Account                             |    |
| 1.4 | Step 4: Signing Up for New Ariba Network Account                | 4  |
| 1   | .4.1 Potential existing accounts                                | 5  |
| 1.5 | Step 5: Complete Supplier Registration Questionnaire (External) | 6  |
| 1.6 | Step 6: Check Registration Status                               | 7  |
| 1.7 | Step 7: Checking Email Notification                             |    |
| 1   | .7.1 Registration Denied                                        | 8  |
| 1   | .7.2 Registration Approved                                      |    |
| 1.8 | Step 8 (Optional): Revisiting Registration Questionnaire        | 9  |
| 1   | .8.1 Revising Response                                          | 10 |
| 2.  | FAQ                                                             | 11 |
| Cor | mpleting 'Bank Details' Section – Various Countries             | 11 |
| 3.  | INPEX Point of Contract for technical issues                    | 13 |

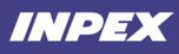

# **1. Complete INPEX Supplier Registration Questionnaire**

Target Audience: Suppliers participating in the external registration questionnaire **Prerequisite(s):** An E-mail invitation is required to register as INPEX supplier

INPEX's Ariba procurement solution provides an easy-to-use platform for our suppliers to manage procurement transactions. INPEX will invite suppliers via email to join, or sign into the Ariba Network. This guide provides a step-by-step guide to supplier users to set up an Ariba Network account as well as completing the registration questionnaire.

### 1.1 **Receiving an invitation email from INPEX**

To begin, you need to receive an invite from INPEX to register as a supplier. Click 'Click Here' to start.

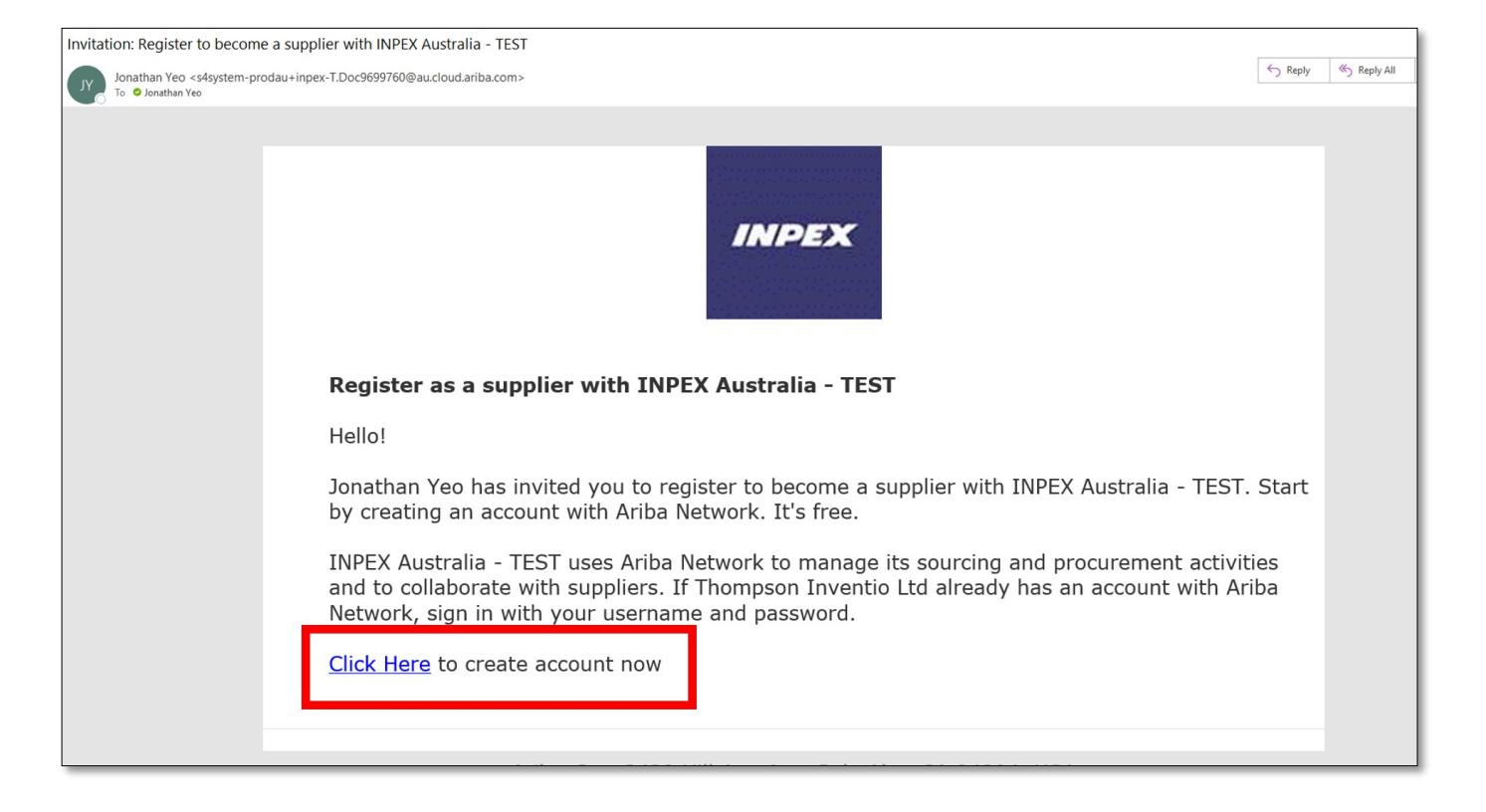

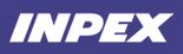

# 1.2 Accessing the Ariba Network

The link in the invitation email will direct you to the Ariba Network page. You will then be prompted to log in using an existing account. If you do not have an account, please select **'Sign up'** to create a new Ariba Network account.

| Welcome, Jonathan Yeo                                                                                                    |                                                                                                    |
|----------------------------------------------------------------------------------------------------|----------------------------------------------------------------------------------------------------|
| Have a question? Click here to see a Quick Start guide.                                                                                                    |                                                                                                    |
| Sign up as a supplier with INPEX Australia - TEST on SAP Ariba.<br>INPEX Australia - TEST uses SAP Ariba to manage procurement activities.<br>Create an SAP Ariba supplier account and manage your response to procurer<br>Already have an account? Log in<br>1<br>About Ariba Network | nent activities required by INPEX Australia - TEST. Sign up<br>2<br>Select:<br>- '1' if you already have an existing account.<br>- '2' if you do not have an existing account. |

## 1.3 Login with an Existing Ariba Network Account

To login with an existing Ariba Network account, select **'Log in'** and enter your account credentials in the following page. Click **'Continue'** to proceed. Skip Steps 1.4 & 1.5.

Note that this step is for suppliers who have already registered, and have an existing Ariba Network account. If you do not have an account, please proceed to Step 1.4.

| Enter Your Account Information                                                                                                    | * Indicates a required field                    |
|----------------------------------------------------------------------------------------------------|-------------------------------------------------|
|                                                                                                    |                                                 |
| You are using an Ariba Sourcing test account to register on the Ariba Commerce Cloud. Enter your existing Ariba<br>Discovery or Ariba Network test account username and password. After you successfully log in, your existing Arib | Commerce Cloud, Ariba<br>ba Commerce Cloud test |
| account profile will become your Ariba Sourcing supplier test account profile.                                                                                                    |                                                 |
|                                                                                                    |                                                 |
| Username:* jonathan.yeo@thompsoninvent.com.au                                                                                                    |                                                 |
| Password:*                                                                                                    |                                                 |
| Forgot Username<br>Forgot Password                                                                                                    |                                                 |
|                                                                                                    |                                                 |
| Cont                                                                                                    | inue Cancel                                     |

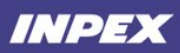

# 1.4 (Alternative) Signing Up for New Ariba Network Account

Once you have opted to sign up for a new Ariba Network account, you will be directed to the **'Create Account'** page. This page consists of 3 main sections:

- Company Information
- User Account Information
- Business Information

Enter all information in respective fields and select 'Create account and continue' to proceed.

| Create account                                                            |                          |              | 1                                                                    |                                                 | Quant |  |
|---------------------------------------------------------------------------|--------------------------|--------------|----------------------------------------------------------------------|-------------------------------------------------|-------|--|
|                                                                           |                          |              |                                                                      |                                                 |       |  |
| First, create an SAP Ariba supplier account, then complete questionnaires |                          |              |                                                                      |                                                 |       |  |
| required by INPEX Australi                                                | a - TEST.                |              |                                                                      |                                                 |       |  |
|                                                                           |                          |              |                                                                      |                                                 |       |  |
| Company informa                                                           | tion                     |              |                                                                      |                                                 |       |  |
|                                                                           | lion                     |              |                                                                      |                                                 |       |  |
| I                                                                         |                          |              |                                                                      |                                                 |       |  |
|                                                                           |                          |              |                                                                      | * Indicates a required field                    |       |  |
| Company Name:*                                                            | Thompson Inventio Ltd    |              |                                                                      |                                                 |       |  |
| Country/Region:*                                                          | Australia [AUS]          |              | $\checkmark$                                                         | If your company has more than                   |       |  |
| Address.*                                                                 | Rirdwood                 |              |                                                                      | addresses such as your chipping                 |       |  |
| Address.                                                                  | Address. * Birdwood      |              | addresses such as your shipping<br>address, billing address or other |                                                 |       |  |
|                                                                           | Line 2                   |              |                                                                      | profile.                                        |       |  |
| User account info                                                         | rmation                  |              |                                                                      |                                                 |       |  |
|                                                                           | maton                    |              |                                                                      |                                                 |       |  |
|                                                                           |                          |              |                                                                      | * Indicates a required field                    |       |  |
| Name:*                                                                    | Jonathan                 | Yeo          |                                                                      | SAP Business Network<br>Privacy Statement       |       |  |
| Email:*                                                                   |                          |              |                                                                      |                                                 |       |  |
|                                                                           | Use my email as my userr | name         |                                                                      |                                                 |       |  |
| Llearnamatk                                                               |                          |              |                                                                      | Must be in email format(e.g                     |       |  |
| Osemane.**                                                                | yeojon@thompsoninvent.o  | com.au       |                                                                      | john@newco.com) (i)<br>Passwords must contain a |       |  |
| Password:*                                                                | * •••••••••              |              | minimum of eight characters                                          |                                                 |       |  |
|                                                                           |                          |              | case letters, numeric digits,                                        |                                                 |       |  |
|                                                                           |                          |              |                                                                      |                                                 |       |  |
|                                                                           | Faclick                  |              |                                                                      | Ariba sends you                                 |       |  |
| Language:                                                                 | Engusti                  | $\checkmark$ |                                                                      | This is different than your                     |       |  |

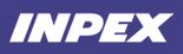

| Tell us more about your business                                           |                                                                                                    |                                                                                                    |               |        |  |
|----------------------------------------------------------------------------|----------------------------------------------------------------------------------------------------|----------------------------------------------------------------------------------------------------|---------------|--------|--|
|                                                                            |                                                                                                    |                                                                                                    |               |        |  |
| Product and Service*<br>Categories:                                        | Enter Product and Service Categories                                                                                                    | Add                                                                                                    | -or- Browse   |        |  |
|                                                                            |                                                                                                    |                                                                                                    |               |        |  |
| Ship-to or Service Locations:*                                             | Enter Ship-to or Service Location                                                                                                    | Add                                                                                                    | -or- Browse   |        |  |
| ABN Number: Optional Enter your 11 digit Australian Business Number (ABN). |                                                                                                    | ustralian<br>BN).                                                                                                    |               |        |  |
| DUNCNUS                                                                    | Optional                                                                                                    | Enter the nine-digit number issued<br>by Dun & Bradstreet. By default,<br>DUNS number is appended with<br>"-T" in test account. |               |        |  |
| DONS Number.                                                               |                                                                                                    |                                                                                                    |               |        |  |
|                                                                            |                                                                                                    |                                                                                                    |               |        |  |
| I have read and agree to the Ter                                           | ms of Use                                                                                                    |                                                                                                    |               |        |  |
| I hereby agree that SAP Busines within the SAP Business Networ             | ss Network will make parts of my (company) information accessible to other use<br>k and the applicable profile visibility settings. Please see the SAP Business Net | ers and the public bas<br>work Privacy Stateme                                                                                  | ed on my role |        |  |
| how we process personal data.                                              | ······································                                                                                                    |                                                                                                    |               |        |  |
|                                                                            | Crea                                                                                                    | te account and c                                                                                                    | continue      | Cancel |  |

### 1.4.1 Potential existing accounts

When creating an account, Ariba Network will show you if there are any pre-existing registrations (if any). You will need to review the list and ensure that the correct company account is used. This is a very important step, so please take care to review the list of pre-existing accounts.

| Create accour        | nt                                                                                                   | Create account and continue     |  |  |  |  |
|----------------------|----------------------------------------------------------------------------------------------------|---------------------------------|--|--|--|--|
| First, create an SAP | First, create an SAP Ariba supplier account, then complete questionnaires                            |                                 |  |  |  |  |
| required by INPEX    | Australia - TEST.                                                                                    |                                 |  |  |  |  |
| Company inf          | i Potential existing accounts<br>We have noticed that there may already be an Ariba Network accounts | unt registered by your company. |  |  |  |  |
| \<br>Company [       | Please review before you create a new account.                                                       | ew accounts Skip review         |  |  |  |  |
| Country/Re           | gion:* Australia [AUS]                                                                               | If your company has more than   |  |  |  |  |

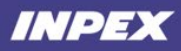

#### **Review duplicate Account**

We noticed that your company may already register an Ariba Network account, please review the match results below, then:

- You can log in the account you are associated with
- Or, you can view the profile and contact the account administrator from there
- Or, if there is no match, you can Continue Account Creation and we will progress your registration
- Or, you can Go back to previous page

| Match Based On        | Match Based On |          |        |                                        |  |
|-----------------------|----------------|----------|--------|----------------------------------------|--|
| COMPANY NAME          | E-MAIL ADDRESS | DUNS NO. | TAX ID | ADDRESS                                |  |
| Thompson Inventio Ltd | ex.com.au      |          |        | Birdwood<br>Perth<br>Western Australia |  |

| 20 search results found |           |                   |              |               |
|-------------------------|-----------|-------------------|--------------|---------------|
| SUPPLIER NAME           | COUNTRY 🖨 | STATE \ominus     | DUNS \ominus | SUPPLIER ANID |
| Jonathan Test2          | AUS       | Western Australia | -            | AN01611292804 |
| INPEX SCC COATES TEST   | AUS       | Western Australia | -            | AN01655576587 |
| Spear Foods             | AUS       | Western Australia | -            | AN01665422041 |
| iCell Energy            | AUS       | Western Australia | -            | AN01665902934 |

### 1.5 **Complete Supplier Registration Questionnaire (External)**

Once you have completed the account registration or have successfully logged in, you will be directed to the supplier registration questionnaire. There are 7 sections to be completed:

- 1. General Information
- 2. Address Details
- 3. Contact Details
- 4. Australian Tax Information
- 5. Bank Details (See Page 11 to 13)
- 6. Site Access Requirement
- 7. Qualification

Note that fields marked with a red asterisk \* are mandatory. To submit your response, click on **'Submit Entire Response'**.

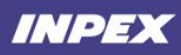

| Ariba Sou                                  | Ircin      | 7                                                                                                    | Company Settin                          | gs ▼ Jonathan Yeo ▼ Help Center   |
|--------------------------------------------|------------|----------------------------------------------------------------------------------------------------|-----------------------------------------|-----------------------------------|
| Go back to INPEX Australia                 | a - TEST [ | Dashboard                                                                                                    |                                         | Desktop File Sync                 |
| Console                                    |            | 🗉 Doc9699760 - Supplie                                                                                                    | r Registration Questionnaire (External) | E Time remaining 29 days 23:10:40 |
| Event Messages<br>Event Details            |            | All Content                                                                                                    |                                         | <b></b>                           |
| Response Team                              |            | Name 1                                                                                                    |                                         |                                   |
|                                            |            | ▼ 4.1 Primary Contact                                                                                                    |                                         | ^                                 |
| <ul> <li>Event Contents</li> </ul>         |            | 4.1.1 Primary Account<br>Manager Name                                                                                                    | *                                       |                                   |
| All Content                                |            | 4.1.2 Primary Account<br>Manager Contact Number                                                                                                    | *                                       |                                   |
| 2 General Inform                           | mation     | 4.1.3 Primary Account<br>Manager Email Address                                                                                                    | *                                       |                                   |
| 2 Address Data                             | ile        | ▼ 4.2 Communications                                                                                                    |                                         |                                   |
| 3 Address Detai                            |            | 4.2.1 Email address for<br>Purchase Orders                                                                                                    |                                         |                                   |
| 4 Contact Detai                            | ILS        | 4.2.2 Email address for<br>Remittance Advice                                                                                                    | *                                       |                                   |
| 5 Ariba Network                            | k          | 4.2.3 Email address for<br>Sales/Service                                                                                                    |                                         |                                   |
| Bank Details<br>Site Access<br>Requirement | 1<br>ti    | certified to additional codes and<br>standards specific to the goods<br>and/or services to be provided?<br>(i.e. ISO/TS 29001, ISO 17025<br>etc.)?<br>0 Please note: Submission of<br>his form does not confirm<br>purgval nor guarantee that an | No v                                    |                                   |
| 9 Qualification                            | ofe        | pportunity to formally quote<br>or or receive work will<br>ventuate                                                                                                    |                                         |                                   |
|                                            |            | (*) indicates a require                                                                                                    | d field                                 | ,                                 |
|                                            | S          | ubmit Entire Response                                                                                                    | Save draft Compose Message Exe          | cel Import                        |

# 1.6 Check Registration Status

You should now see that the status on the top right of the questionnaire is now 'Pending Approval'.

| Ariba Sourcin                       | g 🗰 c                                                    | Company Settings <del>v</del> | Jonathan Yeo 🔻    | Help Center >> |  |
|-------------------------------------|----------------------------------------------------------|-------------------------------|-------------------|----------------|--|
| < Go back to INPEX Australia - TEST | Dashboard                                                |                               | Desktop File Sync |                |  |
| Console                             | Doc9699760 - Supplier Registration Questionnaire (Extern | nal)                          | E Pen             | ding Approval  |  |
| Event Messages<br>Event Details     | You have submitted a response to the questionnaire.      |                               |                   |                |  |
| Response History<br>Response Team   | All Content                                              |                               |                   | -              |  |
| ▼ Event Contents                    | Name †                                                   |                               |                   |                |  |
| All Content                         | V 2 General Information                                  |                               |                   | ^              |  |
| 2 General Information               | 2.1 Trading Name                                         | Thompson Inventio             | Ltd               |                |  |
| 3 Address Details                   | 2.2 Trading Name (continued)                             |                               |                   |                |  |

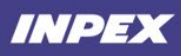

# 1.7 Checking for an Email Notification

Once the registration response has been submitted, INPEX will review your application and may onboard you as a supplier. When the review is complete, you will receive an email from INPEX advising you of the outcome.

#### 1.7.1 Registration Denied

| Declined: Supplier registration with INPEX Australia - TEST                                                                                                    |       |             |            |             |    |
|----------------------------------------------------------------------------------------------------|-------|-------------|------------|-------------|----|
| Ariba Administrator <no-reply@au.cloud.ariba.com></no-reply@au.cloud.ariba.com>                                                                                                    |       | " Reply All | → Forwa    | rd ••       | •• |
| Registration with INPEX Australia - TEST.<br>INPEX Australia - TEST reviewed the registration information provided by Th<br>and declined the registration at this time.<br>You may contact <u>Contact Jonathan Yeo</u> if you wish to inquire about the back<br>decision, or to address any potential issues. | ompso | on Invent   | Wed 27/10/ | 2021 1:14 / | M  |
| Ariba, Inc. 3420 Hillview Ave, Palo Alto, CA 94304, USA<br><u>Data Policy</u>   <u>Contact Us</u>   <u>Customer Support</u>                                                                                                    |       |             |            |             |    |

#### 1.7.2 Registration Approved

| Approved: Supplier registration with INPEX Australia - TEST                                                                                                    |                                                             |
|----------------------------------------------------------------------------------------------------|-------------------------------------------------------------|
| Ariba Administrator <no-reply@au.cloud.ariba.com></no-reply@au.cloud.ariba.com>                                                                                                    | ← Reply ≪ Reply All → Forward …<br>Tue 19/10/2021 11:38 Alv |
|                                                                                                    |                                                             |
| INPEX                                                                                                    |                                                             |
| Registration with INPEX Australia - TEST.                                                                                                    |                                                             |
| Congratulations! INPEX Australia - TEST has approved your supplied<br>has now been included in the supplier database of INPEX Australia<br>registration details in the Ariba Network <u>Click Here</u> . | r registration. Risky Business<br>- TEST. You can view your |
| You will be notified when next steps of the supplier onboarding proc                                                                                                    | cess require your attention.                                |
| Ariba, Inc. 3420 Hillview Ave, Palo Alto, CA 94304<br>Data Policy   <u>Contact Us</u>   <u>Customer Suppor</u>                                                                                           | 4, USA<br><u>t</u>                                          |

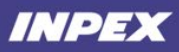

# 1.8 (Optional): Updating your Registration Questionnaire

After your initial submission, follow the steps below if you wish to:

- 1. Continue completing the supplier registration questionnaire
- 2. Check progress of your registration
- 3. Update your responses (Change of banking details, contacts, business addresses)

Once you've logged into your Ariba account, navigate to 'Ariba Proposals And Questionnaires' by clicking on the tab on the top right of the page.

| SAP       | Ariba Proposals and Questionnaires 👻 | Standard Account                         | Upgrade                              | TEST MODE                                           |                                                                    |                                                        | ?  | YU    |  |
|-----------|--------------------------------------|------------------------------------------|--------------------------------------|-----------------------------------------------------|--------------------------------------------------------------------|--------------------------------------------------------|----|-------|--|
| INPEX /   | Ariba Discovery                      |                                          |                                      |                                                     |                                                                    |                                                        |    |       |  |
| There are | Ariba Proposals And Questionnaires   |                                          |                                      |                                                     |                                                                    |                                                        |    |       |  |
|           | Ariba Contracts                      | Welcome to the Ar<br>market leaders in o | iba Spend Man<br>Juality, service, a | agement site. This site<br>and cost. Ariba, Inc. ad | e assists in identifying world<br>Iministers this site in an effor | class suppliers who are<br>t to ensure market integrit | y. | INPEX |  |
|           | Ariba Network                        |                                          |                                      |                                                     |                                                                    |                                                        |    |       |  |
|           |                                      | Events                                   |                                      |                                                     |                                                                    |                                                        |    | =     |  |
|           |                                      | Title ID                                 | End Time                             | ţ                                                   | Event Type                                                         | Participated                                           |    |       |  |
|           |                                      |                                          |                                      |                                                     | No items                                                           |                                                        |    |       |  |
|           |                                      | Risk Assessment                          | S                                    |                                                     |                                                                    |                                                        |    |       |  |
|           |                                      | Title                                    | D E                                  | nd Time ↓                                           | Eve                                                                | nt Type                                                |    |       |  |
|           |                                      |                                          |                                      |                                                     | No items                                                           |                                                        |    |       |  |

You will now be able to view all questionnaires or events that you have created. Scroll to the **'Registration Questionnaires'** section to view the status of the questionnaires. Click on the questionnaire to view more details and revise your response to if required (view section 1.8.1 for more details).

|                             |                              |                          | No items   |                    |                  |  |  |  |
|-----------------------------|------------------------------|--------------------------|------------|--------------------|------------------|--|--|--|
| Registration Questionnaires |                              |                          |            |                    |                  |  |  |  |
| Title                       |                              |                          | ID         | End Time ↓         | Status           |  |  |  |
| ▼ Stat                      | us: Comple                   | eted (1)                 |            |                    |                  |  |  |  |
| Supplier F                  | Registration                 | Questionnaire (External) | Doc9699760 | 10/27/2021 1:09 AM | Pending Approval |  |  |  |
| Qualifica                   | Qualification Questionnaires |                          |            |                    |                  |  |  |  |
| Title                       | ID                           | End Time ↓               | Commodity  | Regions            | Status           |  |  |  |
| No items                    |                              |                          |            |                    |                  |  |  |  |
| Questionnaires              |                              |                          |            |                    |                  |  |  |  |

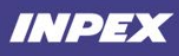

Г

## **1.8.1 Revising Your Questionnaire Response**

To amend the details such as contacts, bank details, and business addresses, select **'Revise Response'** on the registration questionnaire. Please note that any changes or updates will be reviewed by INPEX.

Once completed, select **'Submit Entire Response'** at the bottom of the questionnaire. You will receive a notification email when INPEX has reviewed your changes, to advise you of the outcome.

| Console                           | Doc9699760 - Supplier Registration Questionnaire (External)                | Time remaining<br>364 days 23:59:21 |  |  |  |  |  |  |
|-----------------------------------|----------------------------------------------------------------------------|-------------------------------------|--|--|--|--|--|--|
| Event Messages<br>Event Details   | You have submitted a response for this event. Thank you for participating. |                                     |  |  |  |  |  |  |
| Response History<br>Response Team | Revi                                                                       | se Response                         |  |  |  |  |  |  |
| ▼ Event Contents                  | All Content                                                                |                                     |  |  |  |  |  |  |
| All Content                       | Name †                                                                     |                                     |  |  |  |  |  |  |
| 2 General Information             | 1 User filling this form                                                   | Supplier                            |  |  |  |  |  |  |
| 3 Address Details                 | ▼ 2 General Information                                                    |                                     |  |  |  |  |  |  |
| 4 Contact Details                 | 2.1 Trading Name                                                           | Thompson Inventio Ltd               |  |  |  |  |  |  |
|                                   | 2.2 Trading Name (continued)                                               |                                     |  |  |  |  |  |  |
| 5 Ariba Network                   | 2.3 Legal Entity Name (leave blank if same as Trading Name)                |                                     |  |  |  |  |  |  |
| 6 Australian Tax                  | 2.4 Legal Entity Name (continued)                                          |                                     |  |  |  |  |  |  |
| 7 Bank Details                    | 2.5 Australian Registered Business                                         | No                                  |  |  |  |  |  |  |
| 8 Site Access<br>Requirement      | Compose Message                                                            |                                     |  |  |  |  |  |  |

Note that the countdown shown on the top right corner is the revision period. If you need to make changes to your details after the period has ended, please contact us by selecting **'Compose Message'**. This allows you to send INPEX a request to enable revisions to your questionnaire.

| Compose Ne                                                           | Send                                    | Cancel |  |  |  |  |  |  |  |  |
|----------------------------------------------------------------------|-----------------------------------------|--------|--|--|--|--|--|--|--|--|
| From:                                                                | Thompson Inventio Ltd (Jonathan Yeo)    |        |  |  |  |  |  |  |  |  |
| To:                                                                  | To: Project Team                        |        |  |  |  |  |  |  |  |  |
| Subject: Doc9699760 - Supplier Registration Questionnaire (External) |                                         |        |  |  |  |  |  |  |  |  |
| Attachments:                                                         | Attach a file                           |        |  |  |  |  |  |  |  |  |
| 🛃 B I U                                                              | B I U ⋮≡ ⋮≡ 1 (8 pt) ■ − font − ■ A A A |        |  |  |  |  |  |  |  |  |
| Unable to revise reg                                                 | istration questionnaire response.       |        |  |  |  |  |  |  |  |  |

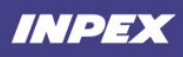

# 2. FAQ

# **Completing 'Bank Details' Section**

Section 7 on the registration questionnaire records your bank details for transactions with INPEX. This section is mandatory, and any errors will delay your registration as an INPEX supplier.

#### Select "Add Bank Details" option

| All Content                                                                                                    |                                                                                      |
|----------------------------------------------------------------------------------------------------|--------------------------------------------------------------------------------------|
| Name 1                                                                                                    |                                                                                      |
| Goods & Scivices Tux (GOT):                                                                                                    |                                                                                      |
| ▼ 7 Bank Details                                                                                                    |                                                                                      |
| 7.1 Bank Details Add Bank Details (1)                                                                                                    |                                                                                      |
| 7.2 Please provide bank details letter<br>under your company letterhead (with<br>director signature) stating "All the<br>information in EFT form is true and correct". | $\star$ $oxed{\mathbb{W}}$ Bank Detail Statement.docx $\lor$ Update file Delete file |

#### Next screen - Bank Details to be completed

| ank Details (1)                                                                                                    |                               |                |  |  |  |  |  |  |
|----------------------------------------------------------------------------------------------------|-------------------------------|----------------|--|--|--|--|--|--|
| Name t                                                                                                    |                               |                |  |  |  |  |  |  |
| ▼ Bank Details #1 Delete                                                                                                    |                               |                |  |  |  |  |  |  |
|                                                                                                    | Bank Type:                    | No Choice 🗸    |  |  |  |  |  |  |
|                                                                                                    | Country:                      | (no value) 🗸 🗸 |  |  |  |  |  |  |
|                                                                                                    | Bank Name:                    |                |  |  |  |  |  |  |
|                                                                                                    | Bank Branch:                  |                |  |  |  |  |  |  |
|                                                                                                    | Street:                       |                |  |  |  |  |  |  |
|                                                                                                    | City:                         |                |  |  |  |  |  |  |
|                                                                                                    | State/Province/Region:        |                |  |  |  |  |  |  |
| Bank Data                                                                                                    | Postal Code:                  |                |  |  |  |  |  |  |
|                                                                                                    | Account Holder Name:          |                |  |  |  |  |  |  |
|                                                                                                    | Bank Keyl/ABA Routing Number: |                |  |  |  |  |  |  |
|                                                                                                    | Account Number:               |                |  |  |  |  |  |  |
|                                                                                                    | IBAN Number:                  |                |  |  |  |  |  |  |
|                                                                                                    | SWIFT Code:                   |                |  |  |  |  |  |  |
|                                                                                                    | Bank Control Key:             | No Choice 🗸    |  |  |  |  |  |  |
| Currency of Account                                                                                                    | * [AUD] Australian Dollar 🗸   |                |  |  |  |  |  |  |
| By completing this section, you are agreeing to the following statement:<br>'We hereby agree for all payments by INPEC Corporation or afflicted companies ("the Company") for goods and services supplied to the Company to be<br>made by way of Electronic Fundament provided to the company of the Company") for goods and services supplied to the Company to be |                               |                |  |  |  |  |  |  |
| Add an additional Bank Details (*) indice                                                                                                    | ites a required field         |                |  |  |  |  |  |  |

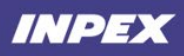

For **All Bank Accounts** the following fields should be completed:

- Country
- Bank Name
- Bank Branch
- Bank Address
- Account Holder Name
- Bank Key/ABA Routing \*\*Please see table below to ensure the correct data is populated. URL is provided in some instances for guidance.
- Account Number
- Swift Code
- Bank Control Key \*\*Please see table below if required within the country
- Currency of Account

If required to enter multiple bank accounts, please select **'Add an Additional Bank Detail'**. This allows you to add more bank accounts.

Table Guide to assist with completing of bank details per bank country:

| Country      | All fields below are Mandatory Information (Banking & EFT) |              |                |                 |                           |                                      |          |                        |                                 |
|--------------|------------------------------------------------------------|--------------|----------------|-----------------|---------------------------|--------------------------------------|----------|------------------------|---------------------------------|
| Bank Country | Bank<br>Type                                               | Bank<br>Name | Bank<br>Branch | Bank<br>Address | Account<br>Holder<br>Name | Bank Key/ABA Routing<br>Number       | Currency | Bank<br>Control<br>Key | URL for Lookup                  |
| Australia    | х                                                          | х            | х              | х               | х                         | BSB Code                             | х        | N/A                    |                                 |
| Bahrain      | х                                                          | х            | х              | x               | x                         | Swift Code                           | x        | N/A                    |                                 |
| Belgium      | х                                                          | х            | х              | х               | х                         | 3 Digit Bank Identifier              | х        | N/A                    | XE IBAN Calculator              |
| Bermuda      | х                                                          | х            | х              | х               | x                         | Swift Code                           | x        | N/A                    |                                 |
| Canada       | х                                                          | х            | х              | x               | x                         | Routing Number                       | x        | N/A                    |                                 |
| China        | х                                                          | х            | х              | x               | х                         | Swift Code                           | x        | N/A                    |                                 |
| Cyprus       | х                                                          | х            | х              | x               | x                         | Swift Code                           | x        | N/A                    |                                 |
| Denmark      | х                                                          | х            | х              | х               | х                         | Bank Identifier                      | х        | N/A                    | XE IBAN Calculator              |
| East Timor   | х                                                          | х            | х              | х               | х                         | Swift Code                           | x        | N/A                    |                                 |
| Finland      | х                                                          | х            | х              | х               | х                         | Bank Identifier                      | х        | N/A                    | XE IBAN Calculator              |
| France       | х                                                          | х            | х              | х               | х                         | Bank + Branch Identifier             | х        | N/A                    | XE IBAN Calculator              |
| Germany      | х                                                          | х            | х              | х               | х                         | Bank Identifier                      | х        | N/A                    | XE IBAN Calculator              |
| Hong Kong    | Х                                                          | х            | х              | х               | х                         | 3 Digit Bank Code                    | х        | N/A                    | https://wise.com/hk/bank-codes/ |
| India        | х                                                          | х            | х              | х               | х                         | MICR Code (11 characters or less)    | х        | N/A                    |                                 |
| Indonesia    | Х                                                          | х            | х              | х               | х                         | Swift Code                           | х        | N/A                    |                                 |
| Ireland      | х                                                          | х            | х              | х               | х                         | Branch Identifier                    | х        | N/A                    | XE IBAN Calculator              |
| Italy        | Х                                                          | х            | х              | х               | х                         | Bank + Branch Identifier (10 Digits) | х        | Check Digit            | XE IBAN Calculator              |
| Japan        | х                                                          | х            | х              | х               | х                         | Swift Code + 3-digit branch code     | х        | Type of acc            |                                 |
| Luxembourg   | Х                                                          | х            | х              | х               | х                         | 3 Digit Bank Identifier              | х        | N/A                    | XE IBAN Calculator              |
| Malaysia     | х                                                          | х            | х              | х               | х                         | Swift Code                           | х        | N/A                    |                                 |
| Netherlands  | х                                                          | х            | х              | х               | х                         | Swift Code                           | х        | N/A                    |                                 |
| New Zealand  | х                                                          | х            | х              | х               | х                         | BSB Code                             | х        | N/A                    |                                 |
| Norway       | х                                                          | х            | х              | х               | х                         | Bank Identifier                      | х        | N/A                    | XE IBAN Calculator              |
| Philippines  | х                                                          | х            | х              | х               | х                         | Swift Code                           | х        | N/A                    |                                 |

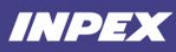

| Qatar          | х | х | х | х | х | Bank Identifier                     | x | N/A         | XE IBAN Calculator |
|----------------|---|---|---|---|---|-------------------------------------|---|-------------|--------------------|
| Romania        | х | х | х | х | х | Swift Code                          | x | N/A         |                    |
| Singapore      | х | х | х | х | х | Swift Code                          | x | N/A         |                    |
| South Africa   | х | х | х | х | х | Sort Code                           | x | N/A         |                    |
| South Korea    | х | х | х | х | х | Swift Code                          | x | N/A         |                    |
| Spain          | х | х | х | х | х | Bank + Branch Identifier (8 Digits) | x | Check Digit | XE IBAN Calculator |
| Sweden         | х | х | х | х | х | Bank Identifier + BBAN check digit  | x | N/A         | XE IBAN Calculator |
| Switzerland    | х | х | х | х | х | Bank Identifier                     | x | N/A         | XE IBAN Calculator |
| Taiwan         | х | х | х | х | х | Swift Code                          | x | N/A         |                    |
| Thailand       | х | х | х | х | х | Swift Code                          | x | N/A         |                    |
| United Kingdom | х | х | х | х | х | Branch Identifier                   | x | N/A         | XE IBAN Calculator |
| USA            | х | х | х | х | х | Routing Number                      | х | N/A         |                    |
| Utd.Arab Emir. | х | х | х | х | х | Bank Identifier                     | x | N/A         | XE IBAN Calculator |

# **3. INPEX Point of Contract for technical issues**

Should you have any technical issues, please contact <u>itservices@inpex.com.au</u> for assistance.